## 电子签章使用手册

## 一、如何登录电子签章系统?

目前,电子签章系统仅对在职教职工开放,快捷进入方式是在"信息门户" 右上角个人头像下方点击"我的签章",也可在"信息门户"或"智慧民大"搜 索应用"电子签章系统"点击进入。

| CONTRACTOR   SECON | <u> 税約主页</u> 安全中心 2008年<br> | 1版 税用中心 150中心                                                         |       |
|--------------------|-----------------------------|-----------------------------------------------------------------------|-------|
| 我的待办               | Ritaril                     | 安5 -<br>で<br>で<br>で<br>で<br>で<br>で<br>で<br>で<br>で<br>で<br>で<br>で<br>で | ちげ物好! |

快捷方式

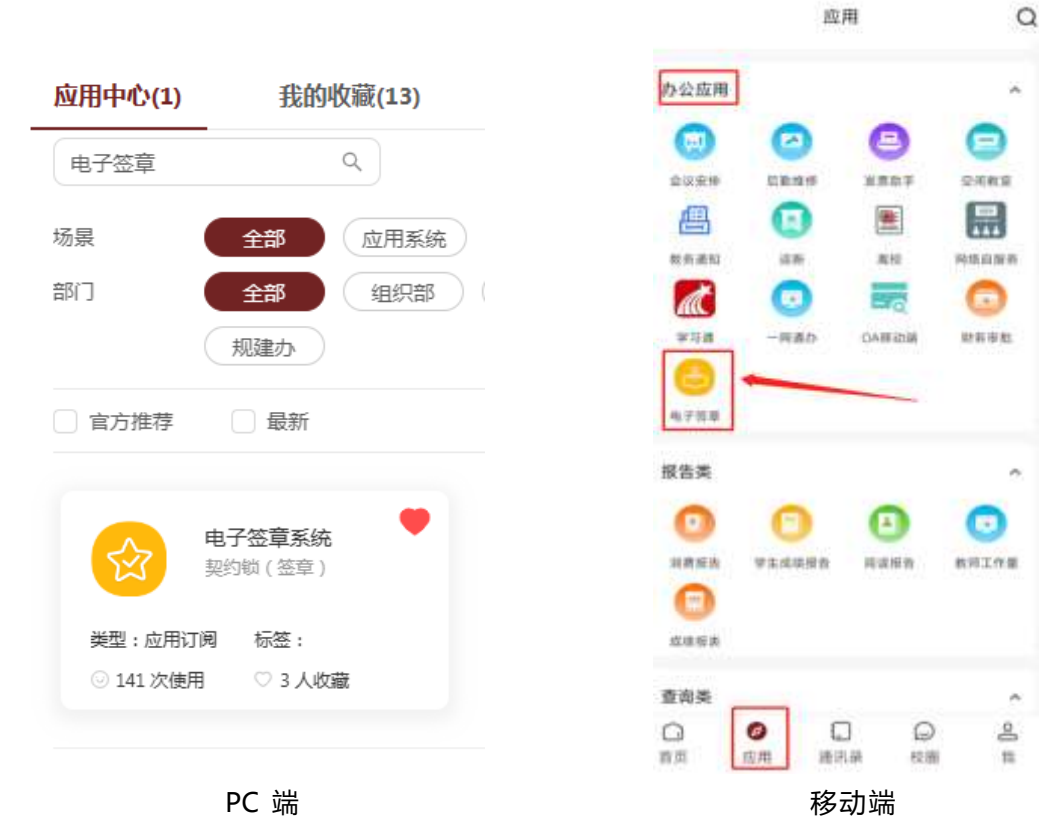

## 二、如何实名认证?

所有用印动作必须实名操作,每位职工拥有个人签章的管理和使用权限。有 且仅有印章管理员可以执行部门公章用印动作,因此用印前,所有印章管理员须 登录电子签章系统进行实名认证后才能进行签名或盖章。

实名认证的前提是,账户已绑定个人手机号,目前系统中仍存在部分用户未 维护手机号,请自行登录绑定后进行实名认证。

具体认证过程如下,用户可选择手机号认证或者人脸识别认证。

| 棗                                                                                                    | 本信息 安全中心                                                 | > 个人偏好设置                         | 授权管理               |                                                                                                    |
|----------------------------------------------------------------------------------------------------|----------------------------------------------------------|----------------------------------|--------------------|----------------------------------------------------------------------------------------------------|
| び回りません しんしん しんしん しんしん しんしん しんしん しんしん しんしん し                                                                           | 未实名<br>真实有效,签署结果具有<br>相于电子签章平台个人或<br>成泄露和未经授权的使用         | (法律效力,建议您完成个<br>名认证服务,我们采用了<br>] | 人实名认证<br>各种安全技术来确保 | ■ (1)<br>● (1)<br>● (1 |
|                                                                                                    |                                                          |                                  |                    |                                                                                                    |
| 个人实名认证                                                                                                    |                                                          |                                  |                    |                                                                                                    |
|                                                                                                    |                                                          | 个人实名以证                           |                    |                                                                                                    |
| 个人实名认证<br>了。<br>在进行个人认证,认证过程中将收集您的如下                                                                                  | GR: DEnd                                                 | <b>个人实名认证</b><br>平5:50 <i>2</i>  | 841                | <ul> <li>手机可从证 &gt;</li> </ul>                                                                                                    |
| 个人实名认证<br>之。<br>在进行个人认证,认证过程中将收集您的如下<br>姓名、证件号                                                                        | <b>GR:</b> DENT.                                         | 个人实名以连<br>FESUE                  | 23.7               | <ul> <li>Энгоция</li> <li>Міла Лячімцій</li> </ul>                                                                                                    |
| 个人实名认证<br>全人实名认证<br>在进行个人认证,认证过程中将收集您的如下<br>姓名、证件号<br>人版医参成现象(《人版识的运程)                                                | 信息:<br>DEnt.<br>Autori<br>Ent:                           | ↑A\$SUE                          |                    | <ul> <li>Энгчие</li> <li>Энгализации</li> </ul>                                                                                                    |
| 个人实名认证<br>全选。<br>在进行个人认证,认证过程中将收集您的如下<br>姓名、证件专<br>人起至参成观察(仅入起时间用版)<br>本人开户的于机卷(仅平机专以证明版)                             | <b>(42:</b><br>0.2nd.)<br>204:<br>407:                   | 个人实名以证<br>+55502                 |                    | <ul> <li>Энлчине</li> <li>Микаличинин</li> </ul>                                                                                                    |
| 个人实名认证<br>全<br>在进行个人认证,认证过程中将收集您的如下<br>姓名、证件是<br>人版型参切现成(仅入版印度研究)<br>本人开户的于机是(仅干机型以证原取)<br>TECHME并用题(图标起版)(数字正型的图形(2) | <b>ар:</b><br>осла<br>алиа<br>1<br>249:<br>+407:<br>wzhi | <b>↑<b>人</b>安名<b>以</b>在</b>      | EX )<br>T          | <ul> <li>Энлчие</li> <li>Мика Анермин</li> </ul>                                                                                                    |

## 三、个人姓名签如何收集?

用户可按需登录系统经实名认证后,自动录入个人姓名签,并配置相关个人 偏好信息。 系统初始化时已经内置了默认名章,用户点击"制作"后方可制作签名和签 章,系统支持直接上传或者手机扫码书写签名。每用户最多支持五个个人签名。 具体操作如下:

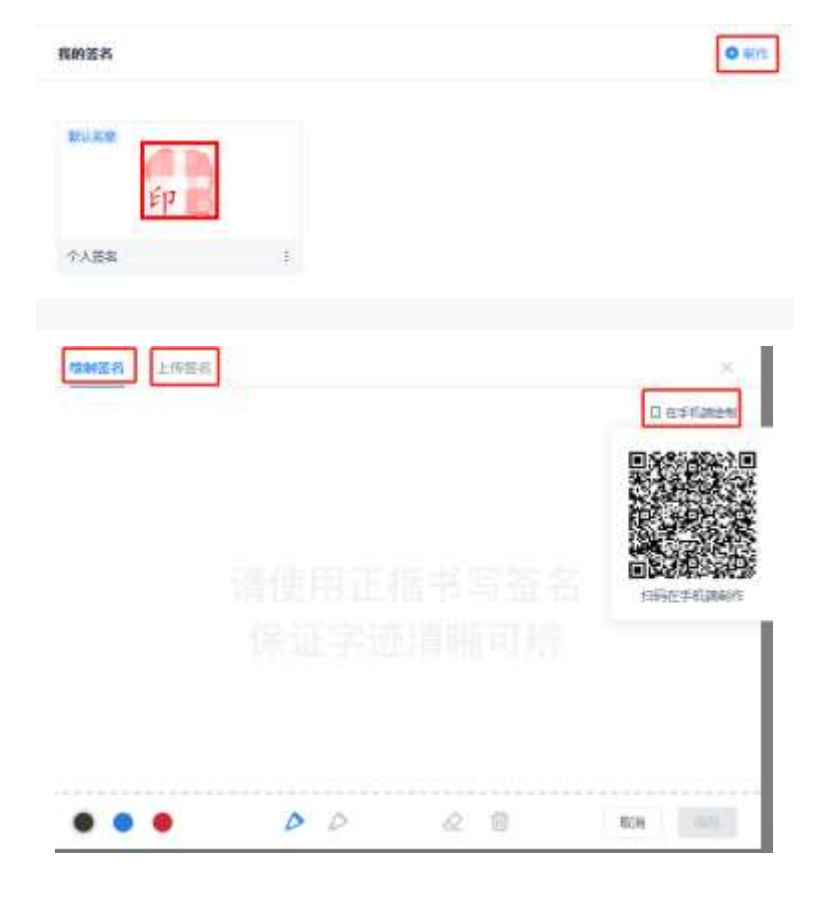

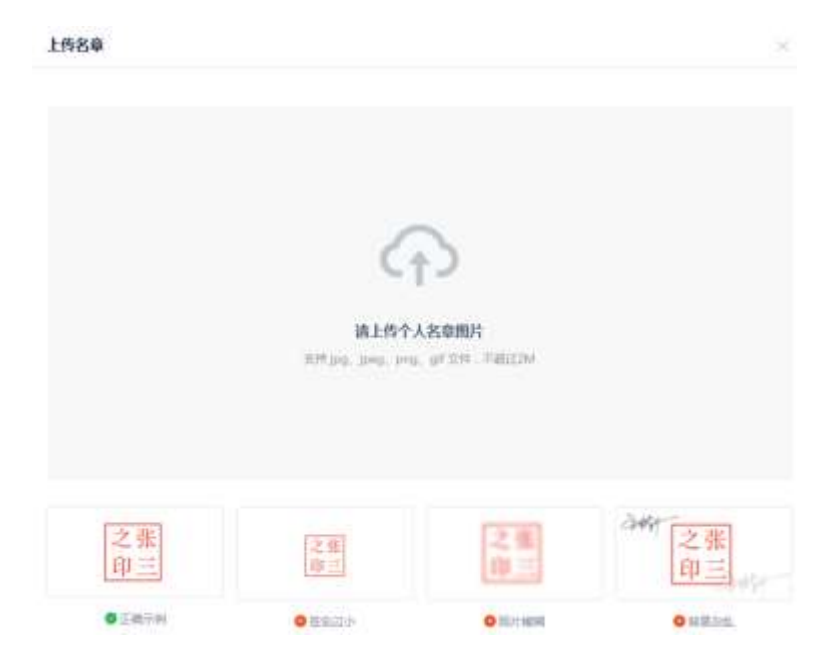